# MASB | STM32 Timers

[#stm32] [#c] [#biomedical]

#microcontroladores #programacion

Albert Álvarez Carulla hello@thealbert.dev https://thealbert.dev/

18 de febrero de 2020

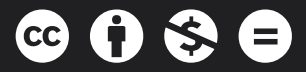

"MASB (STM32): Timers" © 2020 por Albert Álvarez Carulla se distribuye bajo una Licencia Creative Commons Atribución-NoComercial-SinDerivadas 4.0 Internacional

## Índice

| 1 | Time | ers                                              | 2  |  |  |  |  |  |  |
|---|------|--------------------------------------------------|----|--|--|--|--|--|--|
|   | 1.1  | Objetivos                                        | 2  |  |  |  |  |  |  |
|   | 1.2  | Procedimiento                                    |    |  |  |  |  |  |  |
|   |      | 1.2.1 Blink the LED con interrupciones del timer | 2  |  |  |  |  |  |  |
|   |      | 1.2.2 Blink the LED con solo hardware            | 7  |  |  |  |  |  |  |
|   |      | 1.2.3 Regular la intensidad del LED              | 9  |  |  |  |  |  |  |
|   | 1.3  | Reto                                             | 11 |  |  |  |  |  |  |
|   | 1.4  | Evaluación                                       | 11 |  |  |  |  |  |  |
|   |      | <b>1.4.1</b> Entregables                         | 11 |  |  |  |  |  |  |
|   |      | 1.4.2 Pull Request                               | 11 |  |  |  |  |  |  |
|   |      | 1.4.3 Rúbrica                                    | 11 |  |  |  |  |  |  |
|   | 1.5  | Conclusiones                                     | 12 |  |  |  |  |  |  |

### 1. Timers

Vistos los *timers* en Arduino, ahora vamos a verlos con STM32CubeMX. No hay nada nuevo que introducir ya que **ya sabemos qué es un** *timer*, **cómo funciona** y cuáles son **algunos de sus usos**. Ahora vamos a ver cómo hacerlo a nivel de registro. Una vez más, nos toparemos con un pequeño salto de complejidad (**que no dificultad, recordad**) que nos ofrecerá una mayor flexibilidad a la hora de utilizar los *timers* de nuestro microcontrolador.

También aprovecharemos para echar un **primer vistazo a herramientas profesionales de depuración** que no tenemos en Arduino y que nos ayudarán en nuestro día a día a lograr que nuestros programas funcionen correctamente. ¡Al ataque!

#### 1.1. Objetivos

- Generación de una interrupción basada en un *timer* a nivel de registros.
- Generación y salida de una señal cuadrada a nivel de registros en hardware.
- Generación y salida de una señal PWM a nivel de registros.
- Depuración de un programa en STM32CubeIDE.

#### 1.2. Procedimiento

De verdad. Ahora super en serio: **la última vez** que pego el chivatazo. Vamos al repositorio local donde trabajaremos, **saltamos a la rama master**, **importamos posibles cambios** que hayan podido haber en el repositorio remoto y **creamos/saltamos a una rama nueva** para esta práctica. Acordaros de ir haciendo los *commits* pertinentes cuando creáis oportuno utilizando un mensaje descriptivo de los cambios realizados.

Abrimos STM32CubeIDE configurando el *workspace* en la carpeta stm32cube de nuestro repositorio local y creamos un proyecto llamado masb-p03.

Acordaos de inicializar los periféricos a su estado por defecto al crear el proyecto.

#### 1.2.1. Blink the LED con interrupciones del timer

**1.2.1.1. Configuración del timer** Vamos a configurar el microcontrolador. Primeramente, configuramos el **pin PA5 como GPIO\_Output y con label LED**. Seguidamente, vamos a Timers en el menu lateral de la izquierda y, del desplegable, clicamos el **timer TIM3**. Se nos abrirá el formulario de configuración. **Para habilitar el timer, solo debemos de escoger una señal de reloj que lo controle**. En el campo Clock Source **escogemos Internal Clock**. Al seleccionar la fuente del reloj, se nos mostrará abajo un formulario de configuración. Allí podemos toquetear cualquier cosa del *timer*: su **modo de contar** (ascendente, descendente, centrado,...), su **periodo** (el *timer* cuenta hasta llegar al periodo y se reinicia), su **preescalado** de frecuencia (a lo mejor la frecuencia del reloj interno usado no nos sirve y tampoco podemos modificarlo porque influye en otros periféricos, pues podemos preescalar la frecuencia del *clock* para obtener una frecuencia distinta), etc. Hay mil configuraciones distintas y si queréis ver todas ellas, ¿sabéis dónde tenemos que ir? Eeeexacto. A la documentación. (Ya os lo busco yo, va. Página 316.)

Para un *timer* con un periodo de 1 segundo, en el formulario, configuraremos un **preescalado de 8,399** en el campo Prescaler y un **periodo 10,000** en el campo Counter Period. ¿Porque esos valores? Empecemos por ir a la **pestaña Clock Configuration** en la parte superior de STM32CubeMX. Iremos a un formulario donde se muestra todo el **sistema de reloj del microcontrolador** que podemos configurar. No tocaremos nada, pero nos fijaremos (os lo he resaltado en rojo en la siguiente imagen) en que el reloj que va hacia los *timers*, el APB2, tiene una frecuencia de 84 MHz.

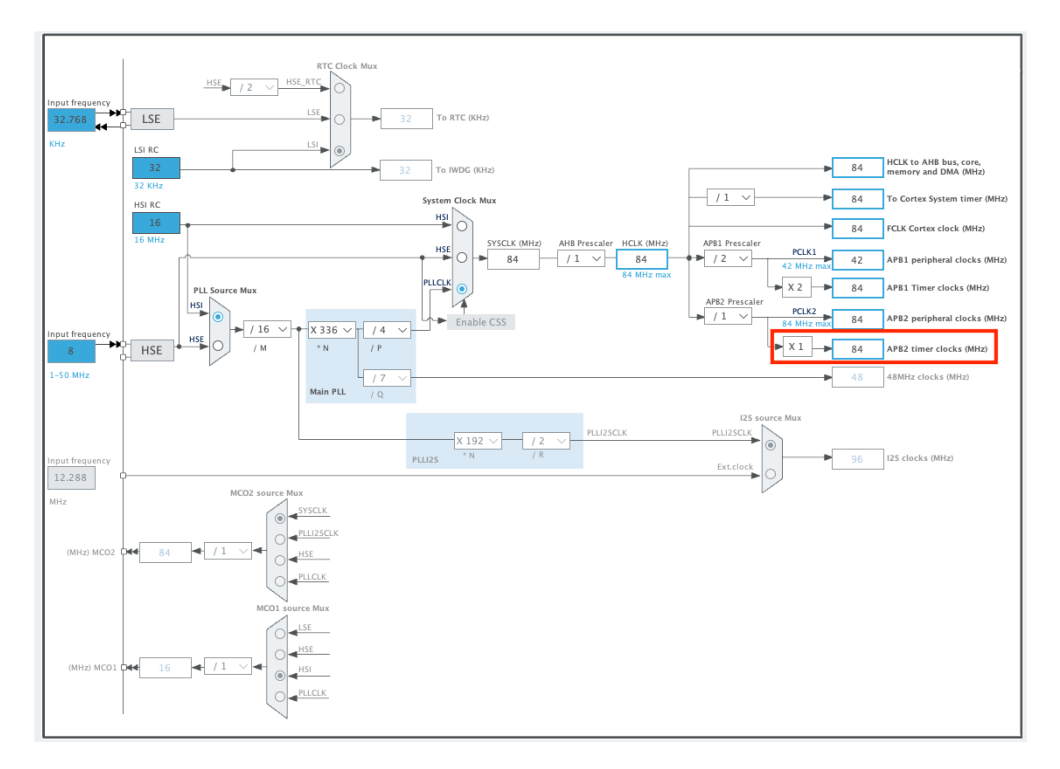

Figura 1: Configuración del clock.

Si queremos hacer que el *timer* tenga un periodo de 1 segundo, lo primero que uno haría es fijar un Counter Period de 84,000,000. El cálculo viene de:

$$1 \,\mathrm{s} \, \frac{84 \times 10^6 \,\mathrm{cycles}}{1 \,\mathrm{s}} = 84,000,000 \,\mathrm{ticks}$$

Figura 2: Segundos a ciclos.

Si el *timer* opera con una frecuencia de 84 MHz, tenemos que dejar que el *timer* cuente hasta 84,000,000 para que pase 1 segundo. La cosa es que si ponemos 84,000,000 en el campo Counter Period... No nos deja. Y es que solo podemos poner un número de **máximo 16 bits** (lo que equivale a como máximo 65,535). ¿Alternativa? Bajar la frecuencia del *timer*. Para no tocar el reloj APB2, utilizaremos el preescalado. Mirando la documentación (página 368), vemos que la fórmula para preescalar la frecuencia es fCK*PSC / (PSC[15:0] + 1). Para hacer que la frecuencia pase de 84 MHz a, por ejemplo, 10 kHz*, *fijaremos el preescalado a 8,399. Ahora sí. Aplicando el cálculo anterior, necesitamos un periodo de 10,000 para lograr tener un \_timer con un periodo de 1 segundo.* 

$$1 \operatorname{s} \frac{10 \times 10^3 \operatorname{cycles}}{1 \operatorname{s}} = 10,000 \operatorname{ticks}$$

Figura 3: Segundos a ciclos.

Configurado el periodo, vamos a la **pestaña NVIC** Settings del mismo formulario de configuración y habilitamos la interrupción TIM3 global interrupt.

Con esto, tenemos el microcontrolador totalmente configurado. Guardamos el archivo de configuración y generamos el código.

**1.2.1.2.** Implementación del *callback* Vamos al main.c y creamos una variable global llamada estadoLED que inicializaremos a FALSE. También crearemos las macros pertinentes para TRUE y FALSE. Luego, dentro del while(1) de la función main, escribiremos:

```
1
   . . .
2
3 /* Infinite loop */
    /* USER CODE BEGIN WHILE */
4
5 while (1)
6
     {
        HAL_GPIO_WritePin(LED_GPIO_Port, LED_Pin, estadoLED);
7
       /* USER CODE END WHILE */
8
9
10
       /* USER CODE BEGIN 3 */
11
     }
12
    /* USER CODE END 3 */
13
14
   . . .
```

Finalmente, lo que haremos será, en la ISR del *timer*, hacer que conmute el valor de la variable estadoLED. Lo implementaremos en el *callback* pertinente que podemos encontrar en la documentación de las HAL.

```
1 ...
2
3 /* USER CODE BEGIN 4 */
4 void HAL_TIM_PeriodElapsedCallback(TIM_HandleTypeDef *htim) {
5
6 estadoLED = !estadoLED;
7
8 }
9 /* USER CODE END 4 */
10
11 ...
```

Compilamos y depuramos el programa y... **No parpadea nada.** Vamos a ver qué ocurre utilizando las herramientas de STM32CubeIDE para depurar código.

**1.2.1.3.** Los breakpoints Lo que vamos a hacer es iniciar la depuración del programa \*\*. Como ya sabemos, siempre que iniciamos la depuración, el IDE pausa la ejecución del programa en la primera instrucción de la función main. Eso es un breakpoint. Un breakpoint no es más que un punto en el programa configurado para que, cuando la ejecución del programa pase por ese punto, la ejecución del programa se pause. El breakpoint inicial siempre viene por defecto, pero nosotros podemos configurar los que queramos dónde queramos.

Para el caso que nos ocupa, suele ser muy útil colocar un *breakpoint* en el *callback*. Si la interrupción está bien implementada, al colocar un *breakpoint* allí, **cuando la interrupción salte, el programa debería de pausarse allí**. Si no se pausa, querrá decir que el *callback* no se está ejecutando y algo falla.

Para **añadir un** *breakpoint*, solo debemos de hacer **doble clic en el número línea línia de código** donde queramos añadir el *breakpoint*. Saldrá una bolita al lado del número de línea indicando que allí se ha configurado un *breakpoint*.

```
SH.Id 269

4.Id 270 }

271 /* USER CODE BEGIN 4 */

273 void HAL_TIM_PeriodElapsedCallback(TIM_HandleTypeDef *htim) {

274

275 estadoLED = !estadoLED;

276

277 }

278 /* USER CODE END 4 */

278 /* USER CODE END 4 */
```

Figura 4: Breakpoint.

Una vez configurado el breakpoint, pulsamos el icono para iniciar/reanudar la ejecución del programa

IVEMOS que el programa no se pausa en ese *breakpoint* por lo que no se está ejecutando la interrupción.

Otra comprobación puede ser ver si el *timer* está funcionando. Vamos a ver si el contador del *timer* está contando. Pulsamos el icono para pausar a mano la ejecución del código . Luego, vamos arriba a la derecha, a la **pestaña SFRs** (*Special Function Registers*). Esta ventana muestra el valor de los registros del microcontrolador.

Es **imprescindible** pausar la ejecución del código para que el microcontrolador pueda actualizar los valores al IDE.

| <sup>(x)=</sup> Variables          | <sup>●</sup> ₀ Breakpoi | € Ex       | pressi                                               | 🛋 Mo | dules    | 1010<br>0101 <b>R</b> | egister | s 🙀 | Liv | e Exp | or              | 📟 S             | FRs            | x |          |                    |
|------------------------------------|-------------------------|------------|------------------------------------------------------|------|----------|-----------------------|---------|-----|-----|-------|-----------------|-----------------|----------------|---|----------|--------------------|
|                                    |                         |            |                                                      |      |          |                       |         |     |     | RD    | X <sub>16</sub> | X <sub>10</sub> | $\mathbf{x_2}$ | × | <b>N</b> | $\bigtriangledown$ |
| type filter te                     | ext                     |            |                                                      |      |          |                       |         |     |     |       |                 |                 |                |   |          |                    |
| Register                           | Address                 |            | Value                                                |      |          |                       |         |     |     |       |                 |                 |                |   |          |                    |
|                                    | 10                      |            |                                                      |      |          |                       |         |     |     |       |                 |                 |                |   |          |                    |
| ► 👬 TIM                            | 10                      |            |                                                      |      |          |                       |         |     |     |       |                 |                 |                |   |          |                    |
| Milling                            |                         |            |                                                      |      |          |                       |         |     |     |       |                 |                 |                |   |          |                    |
| TIM:                               | 3                       |            |                                                      |      |          |                       |         |     |     |       |                 |                 |                |   |          |                    |
| ► 1111 C                           | CR1                     |            | 0x40000400                                           |      | 0        |                       |         |     |     |       |                 |                 |                |   |          |                    |
| ▶ 1010 C                           | R2                      | 0x40000404 |                                                      | 0    |          |                       |         |     |     |       |                 |                 |                |   |          |                    |
| ▶ 1010 S                           | MCR                     |            | 0x40000408                                           |      | 0        |                       |         |     |     |       |                 |                 |                |   |          |                    |
| ► 1010<br>0101 D                   | DIER                    |            | 0x40000                                              | )40c | 0        |                       |         |     |     |       |                 |                 |                |   |          |                    |
| ► 1111 S                           | R                       |            | 0x40000410                                           |      | 1        |                       |         |     |     |       |                 |                 |                |   |          |                    |
| ► 1010 E                           | GR                      |            | 0x40000414                                           |      |          |                       |         |     |     |       |                 |                 |                |   |          |                    |
| ► 1919 C                           | CMR1_Output             |            | 0x40000418<br>0x40000418<br>0x4000041c<br>0x4000041c |      | 0        |                       |         |     |     |       |                 |                 |                |   |          |                    |
| ▶ 1010 C                           | CMR1_Input              |            |                                                      |      | 0        |                       |         |     |     |       |                 |                 |                |   |          |                    |
| ► 1010 C                           | CMR2_Output             |            |                                                      |      | 0        |                       |         |     |     |       |                 |                 |                |   |          |                    |
| ► 1010 C                           | CMR2_Input              |            |                                                      |      | 0        |                       |         |     |     |       |                 |                 |                |   |          |                    |
| ► 1010 C                           | CER                     |            | 0x40000420                                           |      | 0        |                       |         |     |     |       |                 |                 |                |   |          |                    |
| ► ##C                              | NT                      |            | 0x40000                                              | )424 | 0        |                       |         |     |     |       |                 |                 |                |   |          |                    |
| ► 1010 P                           | SC counte               | er         | 0x40000                                              | 0428 | 8399     |                       |         |     |     |       |                 |                 |                |   |          |                    |
| ► 1010 A                           | RR                      |            | 0x4000042c<br>0x40000434                             |      | 1000     | 0                     |         |     |     |       |                 |                 |                |   |          |                    |
| ► 1010 C                           | CR1                     |            |                                                      |      | 0        |                       |         |     |     |       |                 |                 |                |   |          |                    |
|                                    |                         | 0 0        | 0 0 0                                                |      | <u> </u> | 0                     |         |     | 0   | 0 0   |                 | 0               |                |   | 0 0      |                    |
| MSB 0 0                            | 0 0 0 0 0 0             | 0 0        | 0 0 0                                                | 0 0  | 0 0      | 0                     |         |     | 0   | 0 0   | 0               | 0 0             | 0              | 0 | 0 0      | 0                  |
| Register:                          | CNT                     |            |                                                      |      |          |                       |         |     |     |       |                 |                 |                |   |          |                    |
| Address:0x40000424Value:0x0Size:32 |                         |            |                                                      |      |          |                       |         |     |     |       |                 |                 |                |   |          |                    |
|                                    |                         |            |                                                      |      |          |                       |         |     |     |       |                 |                 |                |   |          |                    |
| Reset value:                       |                         |            |                                                      |      |          |                       |         |     |     |       |                 |                 |                |   |          |                    |
| Access permi                       |                         |            |                                                      |      |          |                       |         |     |     |       |                 |                 |                |   |          |                    |
| Read action:                       |                         |            |                                                      |      |          |                       |         |     |     |       |                 |                 |                |   |          |                    |
| Description:                       |                         |            |                                                      |      |          |                       |         |     |     |       |                 |                 |                |   |          |                    |

Figura 5: Registros.

Si comprobamos el registro CNT (el contador, como podemos comprobar en la documentación (página

353)) del *timer* 3 pausando y reanudando a mano el programa varias veces, vemos que siempre es 0. El *timer* no está funcionando.

Para comprobar si el *timer* está funcionando, hay que reanudar y pausar el programa ya que **mientras el programa está en pausa nada funciona. Todo está pausado.** 

Si miramos un poco la documentación de las HAL, vemos que hay que utilizar la función HAL\_TIM\_Base\_Start\_IT para iniciar el funcionamiento del *timer* con las interrupciones habilitadas. Añadimos esa función al main:

```
1
   . . .
2
    /* Initialize all configured peripherals */
3
4 MX_GPIO_Init();
5 MX_USART2_UART_Init();
6
   MX_TIM3_Init();
7
     /* USER CODE BEGIN 2 */
8
9
    HAL_TIM_Base_Start_IT(&htim3);
10
    /* USER CODE END 2 */
11
12
13 ...
```

A la función hay que pasarle el puntero de la variable htim3 con la configuración del *timer*. Esa variable con la configuración nos la crea STM32CubeMX por nosotros.

Ejecutamos el código y, **si no hemos quitado el** *breakpoint* **anterior**, el código se nos pausa dentro del *callback* indicando que este se ejecuta. También podemos comprobar como el LED no parpadea puesto que el programa está en pausa.

Para deshabilitar un *breakpoint*, volvemos a hacer doble clic sobre el número de línea.

Si quitamos el *breakpoint*, podemos pausar/reanudar a mano la ejecución del código para ver como ahora sí está variando el valor del registro CNT del *timer* 3.

Ya tenemos nuestro LED parpadeando mediante interrupciones. Vamos a ver cómo hacerlo mediante *hardware*.

#### 1.2.2. Blink the LED con solo hardware

Como hicimos con Arduino, vamos a configurar el *timer* para que, mediante uno de sus canales, se encargue el solo de hacer parpadear el LED.

**Abrimos el archivo**.ioc para configurar el *timer*. El *timer* con un canal en el pin PA5 es el 2. Así que vamos, primeramente, a **deshabilitar el** *timer* **3** previamente configurado. Esto lo hacemos yendo al formulario de configuración del *timer* 3 y seleccionando Disable como Clock Source.

Luego, vamos a **habilitar el timer 2** yendo a su formulario de configuración y escogiendo Internal Clock como Clock Source. Seguidamente configuramos el preescalado y el periodo. Este timer tiene un contador de **32 bits** en lugar de los 16 bits del timer 3. Por ello, podemos dejar el **preescalado a 0** y utilizar directamente un **periodo de 84,000,000** en el campo Counter Period. En este caso, **no hace falta habilitar interrupciones puesto que lo haremos todo con hardware**.

Lo que vamos a hacer es **configurar el canal 1**. En el campo Channell escogemos Output Compare CH1. Más abajo, en el formulario de configuración del *timer*, nos habrá aparecido un apartado para configurar el canal 1. Establecemos como modo Toggle on match en el campo Mode. En este modo, la salida del canal conmutará cada vez que el contador sea igual al valor configurado en el campo Pulse.

| Pinout & C                                                                                                    | Configu | uration                                                                           | Clock Configuration Project Manager                                                                                                    |                                                             |                                                                                         |                                                                                 | Tools   |                                                                       |                                                                                            |                                                                                                    |  |  |
|----------------------------------------------------------------------------------------------------|---------|-----------------------------------------------------------------------------------|----------------------------------------------------------------------------------------------------|-------------------------------------------------------------|-----------------------------------------------------------------------------------------|---------------------------------------------------------------------------------|---------|-----------------------------------------------------------------------|--------------------------------------------------------------------------------------------|----------------------------------------------------------------------------------------------------|--|--|
|                                                                                                    |         | Ac                                                                                | Iditional Software                                                                                                    | ✓ P                                                         | inout                                                                                   |                                                                                 |         |                                                                       |                                                                                            |                                                                                                    |  |  |
| Q                                                                                                    | ~       |                                                                                   | TIM2 M                                                                                                    | Node and Configur                                           | ation                                                                                   |                                                                                 | 📋 Pinou | t view                                                                | Syster                                                                                     | m view                                                                                                    |  |  |
| Categories A-:                                                                                                    | >Z      |                                                                                   |                                                                                                    | Mode                                                        |                                                                                         |                                                                                 |         |                                                                       |                                                                                            | 1                                                                                                    |  |  |
| System Core                                                                                                    | >       | Slave Mode<br>Trigger Sou                                                         | Disable<br>urce Disable                                                                                                    |                                                             | ×<br>×                                                                                  |                                                                                 |         |                                                                       | 0                                                                                          | Ţ                                                                                                    |  |  |
| Analog                                                                                                    | >       | Clock Sour                                                                        | ce Internal Clock                                                                                                    |                                                             | ~                                                                                       |                                                                                 |         |                                                                       |                                                                                            | P<br>A                                                                                                    |  |  |
| Timers                                                                                                    | ~       | Channell Output Compare CH1                                                       |                                                                                                    |                                                             |                                                                                         |                                                                                 |         | 800.<br>P87<br>P86                                                    | P61<br>P66<br>P66<br>P61<br>P02<br>PC12<br>PC12<br>PC12<br>PC10<br>PC10                    |                                                                                                    |  |  |
| <ul> <li>RTC<br/>TIM1</li> <li>TIM2<br/>TIM3<br/>TIM4</li> <li>▲ TIM5</li> <li>▲ TIM9<br/>TIM10<br/>TIM11</li> </ul> | •       | Reset Conf<br>NVIC<br>Inte<br>auto<br>V Trigger Ou<br>Mas<br>Trig<br>V Output Coi | figuration<br>Settings<br>Parameter Settings<br>Trail Clock Division (CKK<br>-reload preload<br>tput (TRGO) Parameters<br>ter/Slave Mode (MSM bi<br>ger Event Selection<br>mpare Channel 1 | Configuration DMA Settings No Divisio Disable (Ti Reset (UG | CPIO Settings     User Constants in rigger input effect not delayed) bit from TIMx_EGR) | PC<br>PC<br>PC<br>PC<br>PC<br>PC<br>PC<br>PC<br>PC<br>PC<br>PC<br>PC<br>PC<br>P |         | Rese<br>ADC<br>SPI1<br>TIM2<br>S GPI0<br>GPI0<br>GPI0<br>EVEN<br>GPI0 | t_State<br>1_IN5<br>SCK<br>_CH1<br>_ETR<br>_Input<br>_Output<br>_Analog<br>ITOUT<br>_EXTIS | Asta           PA12           PA12           PA12           PA12           PA10           PA3           PC0           PC3           PC3           P015           P015           P015           P015           P015           P015           P015           P015           P015           P015           P015           P015           P015 |  |  |
| Connectivity                                                                                                    | >       | Mod                                                                               | le                                                                                                    | Toggle on                                                   | match                                                                                   |                                                                                 | X.      | 풍                                                                     |                                                                                            |                                                                                                    |  |  |
| Multimedia                                                                                                    | >       | Puls<br>Outj<br>CH I                                                              | e (32 bits value)<br>put compare preload<br>Polarity                                                                                                    | 0<br>Disable<br>High                                        |                                                                                         |                                                                                 | .avsn   | TINC                                                                  |                                                                                            |                                                                                                    |  |  |
| Computing                                                                                                    |         |                                                                                   |                                                                                                    |                                                             |                                                                                         |                                                                                 | €       | 53                                                                    | Q                                                                                          |                                                                                                    |  |  |

Figura 6: Configuración del canal 1 del timer.

Finalmente, en la pestaña GPIO Settings, STM32CubeMX, con toda su buena fe, nos ha configurado el pin PA0 como el pin de salida del canal 1 puesto que el pin PA5 lo tenemos configurado como GPIO\_Output. **Esto no lo queremos.** Vamos al Pinout view y seleccionamos la función del pin PA5 como TIM2\_CH1. El pin PA0 dejará de dar salida al canal 1 y la salida pasará a ser pin PA5.

Guardamos el archivo de configuración y generamos código.

Vamos al main.cy lo **limpiamos**:

Eliminamos la instrucción HAL\_GPIO\_WritePin del loop while (1) de la función main.

- Eliminamos el callback HAL\_TIM\_PeriodElapsedCallback.
- Eliminamos la variable estadoLED.
- Eliminamos las macros TRUE y FALSE.
- Sustituimos HAL\_TIM\_Base\_Start\_IT(&htim3); por HAL\_TIM\_OC\_Start(&htim2, TIM\_CHANNEL\_1);. Hemos cambiado de función (iniciamos el canal del *timer* 2). La función no sale de la nada. Recordad que estas funciones hay que buscarlas en la documentación de las HAL.

Compilamos, probamos el programa y el LED debería de estar parpadeando perfectamente sin tener ningún trozo de código en el *loop* while(1) que se encargue de ello.

#### 1.2.3. Regular la intensidad del LED

En este último apartado, vamos a regular la intensidad del LED con un PWM. Vamos a empezar configurando el *timer* 2. Abrimos el archivo .ioc y nos dirigimos a la configuración del *timer* 2. En el formulario de configuración, vamos a empezar editando el campo Counter Period para configurar un periodo para el *timer* de tal modo que su inversa (la frecuencia) sea de 200 Hz. Esto lo logramos con un Counter Period de 420,000.

 $\frac{1\,\rm{s}}{200\,\rm{ticks}} \frac{84 \times 10^6\,\rm{ticks}}{1\,\rm{s}} = 420,000$ 

Figura 7: Conversión frecuencia.

Seguidamente, cambiamos el modo del canal 1 y **escogemos PWM Generation CH1**. En la configuración del PWM, abajo del todo, indicamos **10,000 en el campo Pulse**. Cuando el contador del *timer* esté **por debajo de 10,000, la salida del LED estará en nivel alto**; y cuando el valor del *timer* sea **mayor de 10,000, la salida del LED estará en nivel bajo**. Es la manera de fijar el *duty cycle*. Con un periodo de 420,000 y un Pulse de 10,000, tenemos un *duty cycle* **de 2.4**%. Guardamos la configuración y generamos el código. **Sustituimos** la función HAL\_TIM\_OC\_Start(&htim2, TIM\_CHANNEL\_1); por HAL\_TIM\_PWM\_Start(&htim2, TIM\_CHANNEL\_1);, compilamos y depuramos el programa y vemos como **el LED brilla con una intensidad leve**. Podemos editar en la configuración del microcontrolador el valor del campo Pulse para ver cómo varía la intensidad del LED (os recomiendo hacerlo), pero vamos a hacerlo con una señal sinusoide como en el caso del Arduino.

Como en Arduino, vamos al main.c e incluimos la librería estandard math.h.

```
1 ...
2
3 /* Private includes
```

```
4 /* USER CODE BEGIN Includes */
5 #include <math.h>
6 /* USER CODE END Includes */
7
8 ...
```

**Creamos las constantes** pi, amplitud y periodo, y la variable duty. Puesto que el valor del **Pulse es un entero en valor absoluto y no un porcentaje, creamos la constante** TIM2Period para almacenar el periodo del *timer*, y la **variable** varPulse para calcular el valor de Pulse en función del *duty*. Puesto que no deben de estar accesibles en ninguna función más allá de la main, **no hay que declararlas como constantes/variables globales**.

```
1 ...
2
    /* USER CODE BEGIN 1 */
3
                                   // constante pi
4
     const double pi = 3.14,
                    amplitud = 25, // amplitud de oscilacion
5
                    periodo = 2; // periodo de oscilacion
6
7
     const uint32_t TIM2Period = 420000; // periodo de TIM2
8
9
       double duty = 0; // duty cycle
       uint32_t varPulse = 0; // valor para el Pulse
10
11
     /* USER CODE END 1 */
12
13 ...
```

En el bucle while(1) de la función main, calculamos el duty con la función sin, calculamos el valor para Pulse en función del duty calculado y utilizamos la macro \_\_HAL\_TIM\_SET\_COMPARE de las HAL para modificar el valor de Pulse del timer 2.

```
1 ...
2
    /* Infinite loop */
3
    /* USER CODE BEGIN WHILE */
4
5 while (1)
6 {
7
         duty = amplitud*sin(2*pi/periodo*HAL_GetTick()/1000) + amplitud;
8
        varPulse = TIM2Period * duty/100;
9
         __HAL_TIM_SET_COMPARE(&htim2, TIM_CHANNEL_1, varPulse);
      /* USER CODE END WHILE */
10
11
12
       /* USER CODE BEGIN 3 */
13
    }
14
    /* USER CODE END 3 */
15
16 ...
```

Guardamos, compilamos, cargamos el programa y tenemos nuestro LED parpadeando **; con estilazo!** 

#### 1.3. Reto

El reto será conmutar el estado del LED entre apagado y encendido con el pulsador B1 mediante interrupciones del pulsador y el *timer*. **No puede haber código en el bucle while(1) de la función** main.

Venga, va. Que seguramente ya no os haga hacer más este reto.

#### 1.4. Evaluación

#### 1.4.1. Entregables

Estos son los elementos que deberán de estar disponibles para el profesorado de cara a vuestra evaluación.

#### □ Commits

Se os deja a vuestro criterio cuándo realizar los *commits*. No hay número mínimo/máximo y se evaluará el uso adecuado del control de versiones (creación de ramas, *commits* en el momento adecuado, mensajes descriptivos de los cambios, ...).

🗆 Reto

#### □ Informe

Informe con el mismo formato/indicaciones que en prácticas anteriores. Guardad el informe con el nombre REPORT.md en la misma carpeta que este documento.

El informe debe de contener:

- □ Qué son los breakpoints.
- □ Tabla con las nuevas funciones de las HAL vistas en la práctica así como una explicación de qué hacen y cómo se utilizan.

#### 1.4.2. Pull Request

Finalizados todos los entregables, acordaos de hacer el *push* pertinente y cread un *Pull Request* (PR) de vuestra rama a la master. **Acordaos de ponerme como** *Reviewer***.** 

#### 1.4.3. Rúbrica

La rúbrica que utilizaremos para la evaluación la podéis encontrar en el CampusVirtual. Os recomendamos que le echéis un vistazo para que sepáis exactamente qué se evaluará y qué se os pide.

#### 1.5. Conclusiones

Con la finalización de esta práctica, podemos decir que **sabemos controlar a nivel de registros** aquellas **acciones más importantes desempeñadas por un** *timer*. Esas acciones van desde la **ejecución periódica de tareas mediante interrupciones**, hasta la **generación de ondas rectangulares periódicas sin la participación de la CPU**, pasando por la modulación de un tren de pulsos para **generar un PWM**.

También hemos visto **cómo se utilizan los** *breakspoints* y **cómo ver los registros del microcontrolador** dentro del abanico de herramientas profesionales de depuración que ofrece STM32CubeIDE en comparación con Arduino.

En la siguiente práctica pasaremos a ver el **ADC** para poder leer/convertir **señales analógicas** con nuestro microcontrolador.